### Zyxel NBG

Byrjaðu á að fara inn á beininn (e. Router) með því að opna vafra og fara inn á slóðina http://192.168.1.1. Þá ætti að koma upp síða sem biður um lykilorð. Ef lykilorðinu hefur aldrei verið breytt þá á það að vera admin.

|                 | yXEL                                                                                                    |
|-----------------|----------------------------------------------------------------------------------------------------|
|                 | NBG420N                                                                                                    |
|                 | Welcome to your device Configuration Interface                                                                                                    |
|                 | Enter your password and click "Login"                                                                                                    |
|                 | Password : •••••                                                                                                    |
|                 | ( max. 30 alphanumeric, printable characters and no spaces )                                                                                               |
| ŋ               | Note:                                                                                                    |
| Ple<br>Ex<br>SP | ease turn on the Javascript and ActiveX control setting on Internet<br>plorer when operating system is Windows XP and service pack is<br>2.<br>Login Reset |
|                 | Login                                                                                                    |

Smelltu á Advanced setup ef þessi síða kemur upp.

| Pleas                                     | se select Wiz                         | ard, Basic, or                              | Advanced mode                                     |                |
|-------------------------------------------|---------------------------------------|---------------------------------------------|---------------------------------------------------|----------------|
| The Wizard se<br>We suggest yo<br>router. | tup walks you thr<br>ou use this mode | rough the most co<br>if it is the first tim | mmon configuration se<br>ne you are setting up yo | ttings.<br>our |
| Use Basic mod                             | de if you need to                     | make basic config                           | juration changes.                                 |                |
| Use Advanced                              | l mode if you nee                     | d access to more                            | advanced features.                                |                |
| Go to Wizard                              | setup                                 |                                             |                                                   |                |
| Go to Basic se                            | <u>stup</u>                           |                                             |                                                   |                |
| Go to Advance                             | ed setup                              |                                             |                                                   |                |
| Please choose                             | the language yo                       | u need                                      |                                                   |                |
|                                           | English                               | Deutsch                                     | Français                                          |                |
|                                           | Español                               | 繁體中文                                        | Italiano                                          |                |
|                                           |                                       |                                             |                                                   |                |
|                                           |                                       |                                             |                                                   |                |

Næst er farið í **Network** lengst til vinstri og smellt á **Wireless LAN**. Þá kemur upp síða með upplýsingum um þráðlausa netið.

Fyrir besta öryggið á þráðlausa netinu þá er valið WPA-PSK undir **Security Mode**. Því næst þarf að setja lykilorð í **Pre-Shared Key**. Það er best að nota tölustafi og bókstafi. T.d. kennitölu og nafn (012345AbcdEf6789). Áður en þetta er vistað þá þarf að breyta **Name (SSID)** til að tengjast nýju neti í tölvunni, t.d. Vodafone\_2heimA.

Næst er smellt á Apply til að vista.

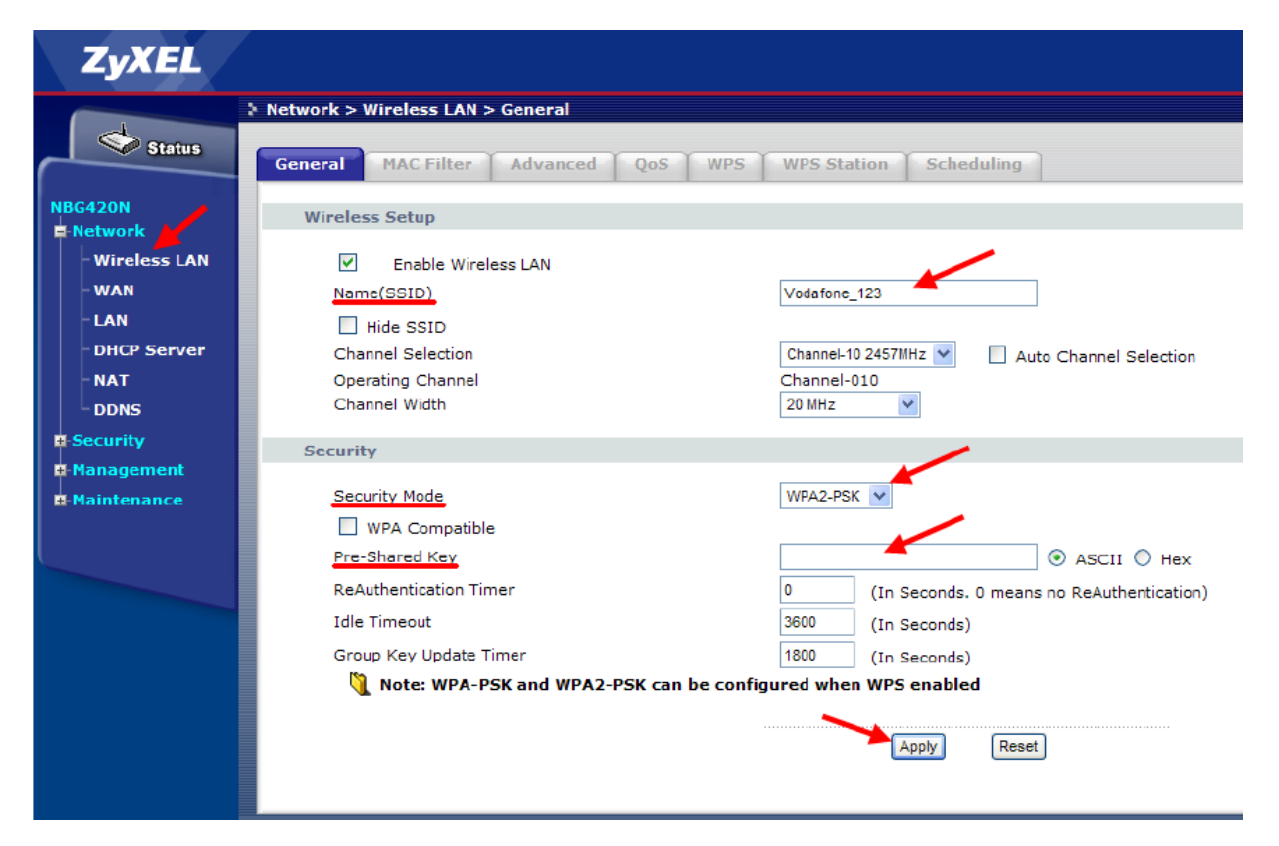

ATH: Hægt er að nota "WPA compatible" hakið ef tengja þarf eitthvað tæki sem styður ekki WPA2. Þá dettur dulkóðun niður á WPA við tengingu þess tækis. Við mælum með því að haka **ekki** í WPA compatible ef öll tækin á heimilinu styðja WPA2. Ef upp koma vandamál með stakar tölvur eða tæki getur lausnin hins vegar verið að haka við WPA compatible.

Svo þarf að tengjast þráðlausa netinu á nýjan leik. Örlítið mismunandi er hvernig það er gert eftir stýrikerfum. Svona er þetta gert á vinsælustu stýrikerfunum:

## Windows XP

Fyrsta skrefið er að hægrismella á skjáinn (hjá klukkunni) og smella á "View Available Wireless Networks".

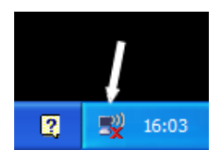

Þá birtist þessi gluggi á borð við þennan:

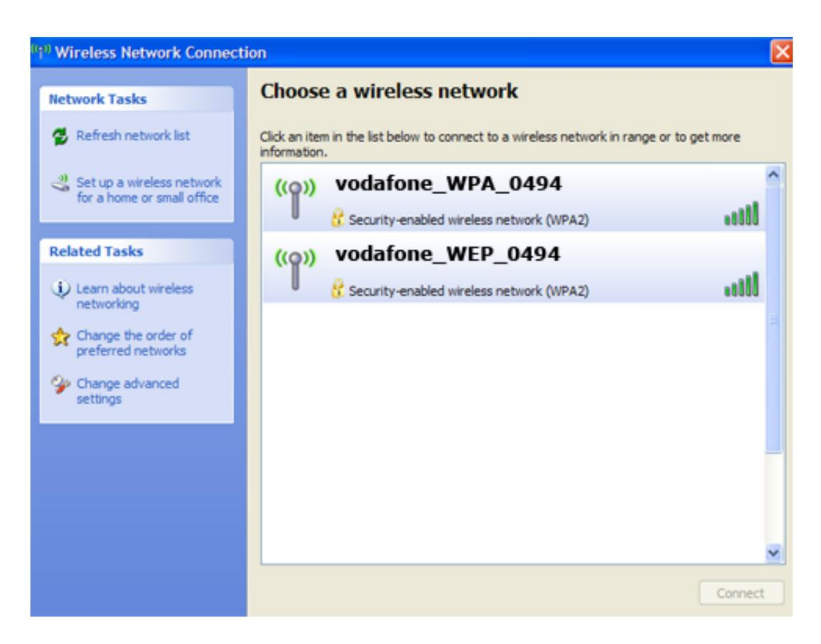

Þar ættir þú að sjá þráðlaust net með **sama nafni og SSID sem þú valdir fyrir netið**. Tvísmelltu á það og þú færð skilaboð um að slá inn lykilorð. Lykilorðið er það sem þú skráðir sem "Pre Shared Key". Þú þarft að skrifa lykilorðið tvisvar, smella á Connect og tölvan tengist netinu.

## Windows Vista:

Fyrsta skrefið er að hægrismella á skjáinn (Hjá klukkunni) og smella á "Connect to a network".

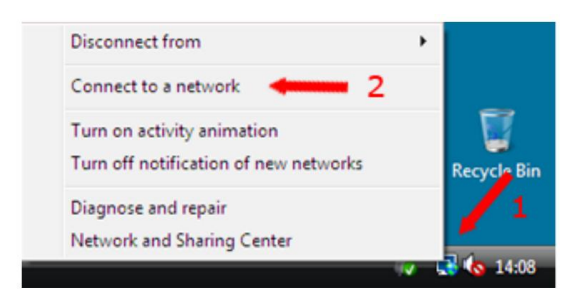

#### Þá birtist þessi gluggi:

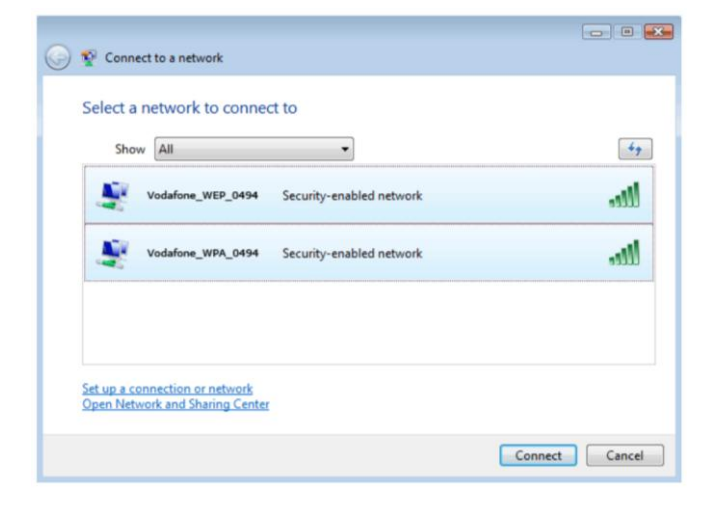

Þar ættir þú að sjá þráðlaust net með **sama nafni og SSID sem þú valdir fyrir netið**. Tvísmelltu á það og þú færð skilaboð um að slá inn lykilorð. Lykilorðið er það sem þú skráðir sem "Pre Shared Key". Svo smellir þú á OK og að lokum á Close. Tölvan ætti þá að tengjast netinu.

## Windows 7

Fyrst smellir þú á merki þráðlausa netsins hjá klukkunni:

| Not connected               | 69      |
|-----------------------------|---------|
| Connections are available   |         |
| Dial-up and VPN             | ^       |
| Zen Dial-up Connection      | 3       |
| Wireless Network Connection | ^       |
| Vodafone_WEP_0494           | lin.    |
|                             | Connect |
| Vodafone_WPA_0494           | lter.   |
|                             | Connect |
|                             |         |
| Open Network and Sharing    | Inter   |
|                             | 13:18   |

Þar ættir þú að sjá þráðlaust net með **sama nafni og SSID sem þú valdir fyrir netið**. Smelltu á Connect við það og þá er beðið um lykilorð:

| Connect to a Net | vork            |           |
|------------------|-----------------|-----------|
| Type the netwo   | rk security key |           |
| Security key:    |                 |           |
|                  | Hide characters |           |
|                  |                 |           |
|                  |                 | OK Cancel |

Lykilorðið er það sem þú skráðir sem "Pre Shared Key". Svo smellir þú á OK og svo á Close. Tölvan ætti nú að tengjast netinu.

# Apple Mac

Fyrsta skrefið er að smella á merki þráðlausa netsins (bylgjur) hjá klukkunni. Þá birtist listi yfir þráðlaus net og þú ættir að sjá þráðlaust net með **sama nafni og SSID sem þú valdir fyrir netið**.

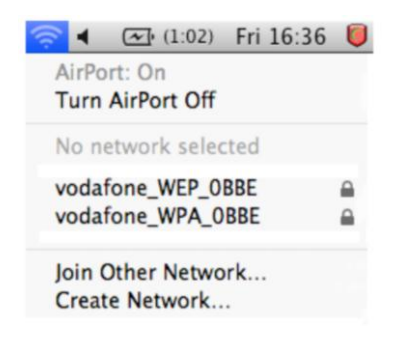

Smelltu á viðkomandi net og þá er beðið um lykilorð:

| ÷. | WEP passwor | rd.                   |
|----|-------------|-----------------------|
|    | Password:   |                       |
|    |             | Show password         |
|    |             | Remember this network |

Lykilorðið er það sem þú skráðir sem "Pre Shared Key". Eftir að lykilorðið hefur verið stimplað inn má smella á OK og tölvan ætti að tengjast þráðlausa netinu.